# MODUL II

# Instalasi OracleXE Dan SQL

# I. Tujuan

- 1. Dapat menginstalasi aplikasi Oracle XE
- 2. Dapat mengeset user baru pada aplikasi Oracle XE
- 3. Dapat mengubah password username "hr" dan mengaktifkannya
- 4. Dapat menjalankan perintah-perintah SQL

# II. Perlengkapan yang dibutuhkan:

- 1. Komputer Set (memory >= 1GB, CPU >= PIV)
- 2. Installer OracleXE

# III. Dasar Teori

Dalam dunia database ada beberapa tool yang dapat digunakan untuk membantu kita dalam membangun aplikasi database. Tool yang digunakan dapat dibedakan berdasarkan pada tahapan-tahan pengembangan database. Secara umum tahapan dalam pengembangan database adalah:

- 1. Disain database
- 2. Implementasi Database
- 3. Penyimpanan, Ekstrasi, Modifikasi dan Perawatan Database

Dari 3 tahapan tersebut kita bisa dibantu oleh 2 buah tool, yakni sebuah disain tool dan sebuah aplikasi DBMS. Untuk keperluan disain kita bisa dibantu oleh aplikasi Sybase Power Designer, meskipun ada banyak varian aplikasi lain yang dapat kita gunakan. Sedangkan untuk aplikasi database kita gunakan OracleXE

# IV. Langkah – Langkah Praktikum

# 1. Instalasi Oracle XE

- i. Jika aplikasi Oracle XE sudah ada, maka uninstall terlebih dahulu
- ii. Jalankan file "OracleXEUniv.exe"
- iii. Tentukan folder lokasi instalasi

| Choose Destination Location                                                                                                    |                                       |                         |      |
|----------------------------------------------------------------------------------------------------|---------------------------------------|-------------------------|------|
| Select folder where setup will ins                                                                                                    |                                       | CATABA                  |      |
| Setup will install Oracle Databas                                                                                                    | e 10g Express Edition in the foll     | owing folder.           |      |
| To install to this folder, click Nex<br>another folder.                                                                                          | at. To install to a different folder, | click Browse and select |      |
|                                                                                                    |                                       |                         |      |
| Oracle Database 10g Express                                                                                                    | s Edition                             | 16559                   | 88 K |
| Oracle Database 10g Express     Destination Folder                                                                                               | s E dition                            | 16559                   | 88 K |
| Oracle Database 10g Express Destination Folder C:\oraclexe\                                                                                      | s E dition                            | 16559<br>Browse         | 88 K |
| Dracle Database 10g Express     Destination Folder     C:\oraclexe\     Space Required on C:                                                     | s Edition<br>1655988 K                | 16559<br>Browse.        | 88 K |
| Oracle Database 10g Express     Destination Folder     C:Voraclexe(     Space Required on C:     Space Available on C:     Space Available on C: | s Edition<br>1655598 K<br>3451984 K   | 16559<br>Browse.        | 88 K |

iv. Masukkan password untuk user name SYS dan SYSTEM, catat password

#### yang anda gunakan.

| Oracle Database 10g                           | , Express Edition -                                  | nstall Wiza           | rd                    | ×              |
|-----------------------------------------------|------------------------------------------------------|-----------------------|-----------------------|----------------|
| Specify Database P                            | asswords                                             |                       |                       |                |
| Enter and confirm pass<br>the SYSTEM database | vords for the database. "<br>accounts.               | This password         | will be used for both | the SYS and    |
| Enter Password                                | [                                                    |                       |                       |                |
| Confirm Password                              |                                                      |                       |                       |                |
| Note: You should use<br>Database Home Page    | the SYSTEM user along<br>after the install is comple | with the passw<br>te. | ord you enter here t  | olog in to the |
|                                               |                                                      |                       |                       |                |
|                                               |                                                      | < <u>B</u> ack        | <u>N</u> ext >        | Cancel         |

v. Lanjutkan instalasi dan tekan tombol instal

#### 2. Membuat user baru pada aplikasi Oracle XE

- i. Buka halaman website http://127.0.0.1:8080/apex
- ii. Login menggunakan username system dan password yang sudah anda tentukan
- iii. Pilih menu Administrator  $\rightarrow$  Database User  $\rightarrow$  Create User
- iv. Buat User Baru (username gunakan nama depan, password gunakan nim)
- v. Logout
- vi. Kemudian Login menggunakan user baru

#### 3. Mengubah password untuk user name "hr"

- i. Buka halaman website <u>http://127.0.0.1:8080/apex</u>
- ii. Login menggunakan username system dan password yang sudah anda tentukan
- iii. Pilih menu Administrator  $\rightarrow$  Database User  $\rightarrow$  Manage Users
- iv. Pilih User "hr", ketikkan password baru
- v. Aktifkan user "hr"
- vi. Logout
- vii. Kemudian Login menggunakan user "hr"

#### 4. Tablespace

Untuk menyimpan obyek-obyek database dibutuhkan suatu ruang memori yang disebut **TABLESPACE.** Untuk mengakses tablespace dibutuhkan sebuah *account* user. Berikut ini perintah SQL untuk membuat tablespace, user dan perintah untuk manipulasi tabel.

i. Melihat tablespace

select \* from user\_free\_space;

ii. Membuat tablespace

SQL>Create tablespace nama-tablespace datafile 'nama-datafile.dat' size 1M autoextend on next 500K maxsize 2M;

iii. Mengubah ukuran tablespace

SQL>alter database datafile 'nama-datafile.dat' resize 2M;

- iv. Menambah ukuran tablespace dengan cara menambahkan data file baru
   SQL>alter tablespace dataku add datafile 'nama-datafile.dat' size 2M;
- v. Menghapus table space

SQL>drop tablespace nama-tablespace including contents;

5. Membuat Account

Setelah Tablespace siap, maka langkah selanjutnya membuat *account* baru. Account ini akan anda pergunakan selama praktikum. *Account* yang sudah ada ketika instalasi selesai adalah SYS, SYSTEM dan SCOTT. Untuk membuat *account* baru kita mempergunakan user SYS dan SYSTEM. Pergunakan *tablespace* yang tadi telah anda buat untuk menyimpan data anda selama

praktikum.

i. Membuat user baru dan dengan tablespace yang dipakai misalnya dtpraktek.

SQL>create user nama\_user identified by password-user default tablespace dtpraktek;

ii. Parameter nama\_user adalah nama login, dan password-user adalah password user yang dipilih. Misalnya dipilih untuk nama\_user user01. Berikan hak akses user pada database. Misalnya hak akses grant dan resource.

SQL> grant connect to user01; SQL> grant resource to user01;

iii. Langkah berikutnya, lakukan sambungan dengan server dengan mempergunakan user\_name yang sudah dibuat tadi.

SQL> connect user01

Enter password: \*\*\* Connected.

#### 6. Membuat Tabel

Saat ini sudah tersambung dengan server dengan mempergunakan user01.
 Buat tabel mahasiswa yang memiliki struktur nim varchar(5), nama varchar(25), alamat varcahr(30).

SQL> create table mahasiswa (nim varchar(5), nama varchar(25), alamat varchar(30));

ii. Untuk melihat tabel yang ada dalam tablespace mempergunakan perintah :

SQL> select \* from tab;

iii. Untuk melihat struktur tabel dapat dilakukan dengan mempergunakan perintah :

SQL>describe mahasiswa;

iv. Perintah alter berguna untuk melakukan perubahan tabel diantaranya merubah tipe field, menambah field baru dan merubah nama tabel.

Merubah tipe field tabel :

SQL>alter table mahasiswa modify (nim number(5));

Menambah field tabel :

SQL>alter table mahasis wa add (usia number(2));

Mengganti nama tabel :

SQL>alter table mahasis wa rename to mhs;

v. Untuk menambahkan data kedalam tabel, pergunakan perintah insert

SQL>insert into mahasis wa values (1,'Sumanto','Sleman');

vi. Data yang sudah disimpan dalam tabel dapat diedit dengan memperguanakan perintah update.

SQL>update mahasiswa set nama = 'Sumanto' where nim=1;

vii. Untuk keperluan penghapusan data, pergunakan perintah :

SQL>delete from mahasis wa where nim=1;

#### 7. Constraint

Constraint (konstrain) adalah aturan yang diberikan pada suatu tabel supaya data yang dimasukkan lebih terjamin validitasnya.

i. Memberi konstrain pada saat membuat tabel :

SQL>create table mahasiswa(nim char(5) constraint pnim primary key, nama char(20) constraint nnama not null, alamat char(30));

ii. Memberi konstrain pada tabel yang sudah ada :

SQL>alter table mahasis wa add constraint pnim primary key (nim);

SQL>alter table mahasis wa modify (nama char(20) constraint nnama not null);

iii. Menghapus konstrain :

SQL>alter table mahasiswa drop constraint nnama;

#### 8. Order By

Klausa ORDER BY digunakan untuk mengurutkan data yang di-query. Klausa ORDER BY diikuti dengan nama kolom atau kolom alias kemudian diikuti klausa jenis urutan yang kita inginkan. Jenis urutan bisa ASC (ascending) atau DESC (descending). Sebagai ilustrasi, tampilkan semua data dengan cara diurutkan ascending berdasarkan nama mahasiswa.

SQL> select \* from mahasis wa order by nama;

SQL> select \* from mahasiswa order by nama desc;

#### 9. Where

Klausa LIKE WHERE digunakan untuk membatasi query menurut kriteria tertentu. Kriteria ini didefinisikan menggunakan bentuk perbandingan. Sebagai ilustrasi, tampilkan data mahasiswa yang berasal dari Jogjakarta.

SQL> select \* from mahasiswa where alamat = 'Jogjakarta';

### 10. Like

Klausa LIKE digunakan untuk membatasi query menurut nilai tertentu. Nilai ini merupakan sebagian dari nilai suatu field. Sebagai ilustrasi, akan ditampilkan data mahasiswa yang memiliki nama yang nama akhirnya mengandung huruf "ni".

SQL> select \* from mahasis wa where nama like '%ni';

### TUGAS MINGGU INI

- 1. Tampilkan data mahasiswa yang tersimpan dalam tabel mahasiswa.
- 2. Tampilkan data mahasiswa yang berusia 20 tahun.
- 3. Tampilkan data mahasiswa yang berasal dari Jogjakarta.
- 4. Tampilkan data mahasiswa yang namanya mengandung nilai "ni" dibelakang (disesuaikan dengan yang telah dimasukkan) dan berasal dari Jakarta.
- 5. Tampilkan jumlah mahasis wa berdasarkan alamat.